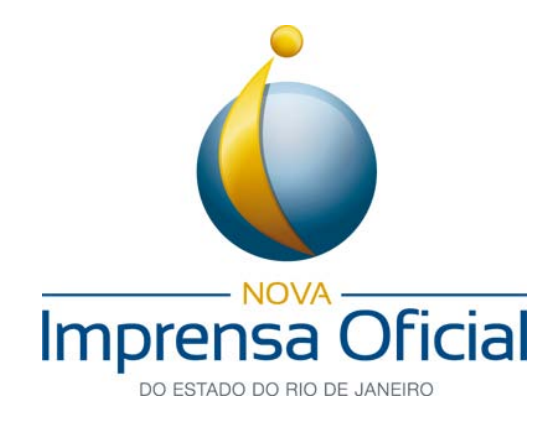

Certificação Digital

# **Driver da Leitora GemPC Twin**

# Guia de Instalação

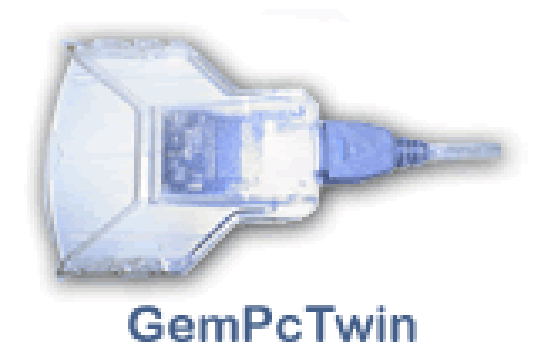

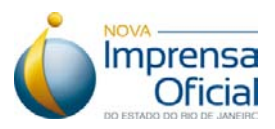

#### 1. Pré-requisitos para a instalação do dispositivo de certificação digital:

#### Driver da Leitora GemPC Twin

Para que o processo de instalação tenha sucesso, é necessário obedecer aos seguintes critérios:

**1.1.** Possuir direitos de administrador ou pertencer ao grupo administradores. Contate a equipe de suporte de sua empresa ou alguém de sua confiança para efetuar essa verificação.

**1.2.** Sistemas operacionais: Windows 2000, XP, Vista e Windows 7 com as atualizações determinadas pelo fabricante. Para sistemas baseados em Linux ou Macintosh, consulte suporte especializado ou alguém de sua confiança.

**1.3.** Caso existam outros drivers de leitoras instalados que não sejam utilizados, é recomendável a desinstalação desses drivers antes de prosseguir.

**1.4.** É necessária uma interface USB em seu computador.

**1.5.** Seguir atentamente o passo a passo do manual. A sequência correta de instalação é fundamental.

#### 2. Introdução

#### 2.1. O que é cartão inteligente?

Um cartão inteligente é uma mídia criptográfica desenvolvida para gerar e armazenar certificados e pares de chaves criptográficas.

#### 2.2. O que é leitora de cartão inteligente?

A leitora é um dispositivo projetado para conectar um cartão inteligente a um computador. A leitora se encarregará de fazer a interface com o cartão, enquanto o computador suporta e gerencia as aplicações.

#### 2.3. O que é necessário para utilizar o cartão inteligente?

### Guia de Instalação Driver da Leitora GemPC Twin

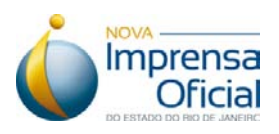

- Uma leitora de cartões inteligentes;
- Driver da leitora instalado e funcionando corretamente;
- Aplicativo gerenciador do cartão inteligente;
- Um computador com interface USB.

#### 2.4. Para que serve o driver da leitora?

O driver da leitora é necessário para que o computador reconheça o dispositivo. Deve ser instalado em todos os computadores onde será utilizada a leitora.

#### 2.5. O que é o gerenciador do cartão inteligente SafeSign?

O software SafeSign é o gerenciador responsável pela identificação e manutenção dos certificados disponíveis em seu hardware criptográfico: smart card (cartão inteligente) ou token.

É através do SafeSign que o Windows visualiza e identifica que existem certificados eletrônicos presentes e os adiciona ao gerenciador do sistema operacional, responsável pelo controle integrado dos certificados e sua utilização. Também é através dele que o usuário identifica se existe espaço disponível em seu hardware para renovar seus certificados, gerencia o PIN e o PUK, verifica os certificados presentes no hardware e exclui ou trava o certificado, obrigando-o a uma nova aquisição.

Obs.: Recomendamos extrema cautela na utilização do software SafeSign.

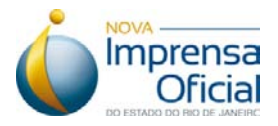

3. Passo a passo para instalação do driver da leitora de cartão inteligente GemPC Twin.

Obs.: É extremamente importante que a leitora não seja conectada ao computador antes da instalação do driver.

**1º.** Entre no site da Imprensa Oficial (http://www.imprensaoficial.rj.gov.br/portal/) e clique em "Certificação Digital", como mostra a figura abaixo.

|                    | sa Oficial                                                                                                    |
|--------------------|----------------------------------------------------------------------------------------------------|
| 71                 | Sexta, 30 de março de 2012                                                                                                    |
|                    | Norma Contraction and the servire a sociedade                                                                                                    |
| Menu<br>A Imprensa | Últimas notícias<br>Governo investe R\$1,7 milhão em modernização de<br>colégio de Campo Grande<br>Reforma da unidade durou seis meses e vai beneficiar<br>reforma da unidade durou seis meses e vai beneficiar |

2º. Na tela abaixo, clique em "Suporte e Downloads" -> "Assistente de Instalação".

| Certificação Digital Certificação Digital   Menu Principal Certificado Digital é um documento eletrônico que possibilita a comprovação da identidade de uma pessoa física ou jurídica e garante a realização de transações online e a troca eletrônico que possibilita a comprovação da identidade de uma pessoa física ou jurídica e garante a realização de transações online e a troca eletrônico que possibilita a comprovação da identidade de uma pessoa física ou jurídica e garante a realização de transações online e a troca eletrônico que possibilita a comprovação com o Certificado Digital é possível ter acesso a todos os serviços oferecidos pelo Governo Federal na unidades, o que representa uma grande economia de tempo para o contribuinte.   Agendamento Mem disso, com o Certificado Digital é possível ter acesso a todos os serviços oferecidos pelo Governo Federal na unidades, o que representa uma grande economia de tempo para o contribuinte.   Suporte e Guias inar, digitalmente, qualquer tipo the, de acordo com a MP Nº te de 2001, a mesma validade |                                       | ensa Oficial                                                                                                    | X HQ                                                                           |                            |
|----------------------------------------------------------------------------------------------------|---------------------------------------|----------------------------------------------------------------------------------------------------|--------------------------------------------------------------------------------|----------------------------|
| Certificação Digital Certificação Digital   Menu Principal Apresentação   Apresentação O que é Certificado Digital ?   Utilidades O certificado Digital é um documento eletrônico que possibilita a identidade de uma pessoa física ou jurídica e garante a realização de transações online e a troca eletrônica de documentos, mensagens e dados com absoluta segurança.   Agendamento Agendamento   Revogação Além disso, com o Certificado Digital é possível ter acesso a todos os serviços oferecidos pelo Governo Federal na internet, evitando o comparecimento a uma de suas unidades, o que representa uma grande economia de tempo para o contribuinte.   Suporte e Downloads Minar, digitalmente, qualquer tipo he, de acordo com a MP No b de 2001, a mesma validade                                                                                                    | 11                                    |                                                                                                    |                                                                                | Sexta, 30 de março de 2012 |
| Menu Principal O que é Certificado Digital?   Apresentação O certificado Digital é um documento eletrônico que possibilita a comprovação da identidade de uma pessoa física ou jurídica e garante a realização de transações online e a troca eletrônica de documentos, mensagens e dados com absoluta segurança.   Produtos Agendamento   Agendamento Além disso, com o Certificado Digital é possível ter acesso a todos os serviços oferecidos pelo Governo Federal na Internet, evitando o comparecimento a uma de suas unidades, o que representa uma grande economia de tempo para o contribuinte.   Suporte e Downloads O guias   Image: Repositório Downloads                                                                                                    | Certificação Digital                  |                                                                                                    | C                                                                              | ertificação Digital        |
| Utilidades jurídica e garante a realização de transações online e a troca eletrônica de documentos, mensagens e dados com absoluta segurança.   Agendamento Além disso, com o Certificado Digital é possível ter acesso a todos os serviços oferecidos pelo Governo Federal na Internet, evitando o comparecimento a uma de suas unidades, o que representa uma grande economia de tempo para o contribuinte.   Suporte e Downloads Guias   Downloads inar, digitalmente, qualquer tipo he, de acordo com a MP Nº o de 2001, a mesma validade                                                                                                    | Menu Principal<br>Apresentação        | O que é Certificado I<br>O Certificado Digital é um do<br>a comprovação da identi                                                                                                    | Digital?<br>cumento eletrônico que possibilita<br>dade de uma pessoa física ou |                            |
| Image: Revogação todos os serviços oferecidos pelo Governo Federal na Internet, evitando o comparecimento a uma de suas unidades, o que representa uma grande economia de tempo para o contribuinte.   Suporte e Downloads Guias   Downloads inar, digitalmente, qualquer tipo he, de acordo com a MP Nº o de 2001, a mesma validade                                                                                                    | Utilidades<br>Produtos<br>Agendamento | jurídica e garante a realização de transações online e a troca<br>eletrônica de documentos, mensagens e dados com absoluta<br>segurança.<br>Além disso, com o Certificado Digital é possível ter acesso a<br>todos os serviços oferecidos pelo Governo Federal na<br>Internet, evitando o comparecimento a uma de suas<br>unidades, o que representa uma grande economia de tempo<br>para o contribuinte. |                                                                                |                            |
| Suporte e<br>Downloads inar, digitalmente, qualquer tipo<br>Ihe, de acordo com a MP N°<br>o de 2001, a mesma validade                                                                                                    | Revogação                             |                                                                                                    |                                                                                |                            |
| Repositório Downloads he, de acordo com a MP Nº brasil                                                                                                    | Suporte e<br>Downloads                | 6 Guias                                                                                                    | vinar, digitalmente, gualquer tino                                             | ICP                        |
|                                                                                                    | Repositório                           | Downloads                                                                                                    | lhe, de acordo com a MP Nº<br>o de 2001, a mesma validade                      | Brasil                     |
| Ajuda U Teste seu Certificado Digital im papel assinados de próprio                                                                                                    | Ajuda                                 | C Teste seu Certificado Digital                                                                                                    | m papel assinados de próprio                                                   | <u>ستر</u> ه               |

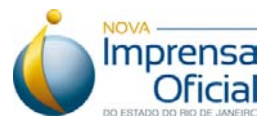

3º. Clique no link "Inicie aqui o Assistente de Instalação" (em destaque na figura abaixo).

|                        | NOVA<br>Disa Oficial<br>XO DO RIO DE JANEIRO                                  |
|------------------------|-------------------------------------------------------------------------------|
|                        | Segunda, 2 de abril de 2012                                                   |
| Certificação Digital   | Certificação Digital                                                          |
| Menu Principal         | Assistente de Instalação                                                      |
| Apresentação           | Este Assistente de Instalação ajudará você a saber exatamente como fazer para |
| Beneficios             | configurar seu computador para começar a utilizar seu Certificado Digital.    |
| Utilidades             |                                                                               |
| Produtos               |                                                                               |
| (2) Agendamento        | Inicie agui o Assistente de Instalação                                        |
| Revogação              | sincle adai a resistante de situadages                                        |
| Renovação              |                                                                               |
| Suporte e<br>Downloads |                                                                               |
| Repositório            | Noltar 🔒 🖂                                                                    |

**4º.** Em seguida, selecione em qual tipo de dispositivo o certificado digital será instalado. Escolha a opção **"Em cartão" / "Cartão com leitora"**, como mostra a figura abaixo.

|                        |                               | XHQ                        |                             |
|------------------------|-------------------------------|----------------------------|-----------------------------|
|                        |                               |                            | Segunda, 9 de abril de 2012 |
| Certificação Digital   |                               |                            | Certificação Digital        |
| Menu Principal         | Assistente de Instalaçã       | 0                          |                             |
| Apresentação           | Colorismo obsivo o tino do se | · Cartifica da Diaital     |                             |
| Beneficios             | Selecione abaixo o upo do se  |                            |                             |
| Utilidades             | Em Cartao                     | Em token                   | Em computador               |
| Produtos               |                               |                            |                             |
| (Agendamento           |                               |                            |                             |
| Revogação              |                               |                            |                             |
| Renovação              |                               |                            |                             |
| Suporte e<br>Downloads | Cartão com leitora            | Token Criptográfico<br>USB | em seu computador (A1)      |
| Repositório            | Continuar                     | Continuar                  | Continuar                   |
| Ajuda                  |                               |                            |                             |
| Atendimento ao         | Voltar                        |                            |                             |

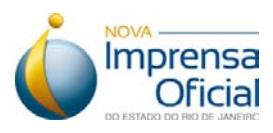

5º. Selecione o modelo "GenPC Twin", como mostra a figura abaixo.

|                        | NOVA<br>nsa Oficial                |              |                           |
|------------------------|------------------------------------|--------------|---------------------------|
| 1                      |                                    |              | Sexta, 13 de abril de 201 |
| Certificação Digital   |                                    |              | Certificação Digital      |
| Menu Principal         | Assistente de Instalação           |              |                           |
| Apresentação           | Assistence de instalação           |              |                           |
| Beneficios             | Selecione o modelo da sua leitora: |              |                           |
| Utilidades             | Gemplus Gemplus                    | Omnikey      |                           |
| Produtos               |                                    |              |                           |
| Agendamento            | 1 million                          | A ALL A      |                           |
| Revogação              |                                    |              |                           |
| Renovação              | Vienne                             |              |                           |
| Suporte e<br>Downloads | GemPcTwin                          | Cardman 3021 |                           |
| Repositório            | Continuar                          | Continuar    |                           |

**6º.** Selecione o sistema operacional, dentre as opções listadas, do computador onde será instalado o certificado digital.

| Imprer<br>DO ESTAD   | NOVA<br>Disa Oficial                               |                            |
|----------------------|----------------------------------------------------|----------------------------|
|                      |                                                    | Sexta, 13 de abril de 2012 |
| Certificação Digital |                                                    | Certificação Digital       |
| Menu Principal       | Assistente de Instalação                           |                            |
| Apresentação         |                                                    |                            |
| Beneficios           | Selecione o sistema operacional do seu computador: |                            |
| Utilidades           | Windows 32 bits (YP Vista e 7)                     |                            |
| Produtos             | Windows 54 bits (VP, Vista e 7)                    |                            |
| Agendamento          | windows of bits (XP, Vista e 7)                    |                            |

### Guia de Instalação Driver da Leitora GemPC Twin

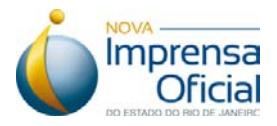

**7º.** Para o correto funcionamento do certificado digital, será necessário a instalação do "**Driver da leitora**" e do gerenciador de cartão "**SafeSign**", como mostra a figura abaixo. Neste guia de instalação iremos efetuar apenas a instalação do driver da leitora GemPC Twin.

|                      | NOVA<br>Disa Oficial<br>NO DO RIO DE JANEIRO                                      |
|----------------------|-----------------------------------------------------------------------------------|
|                      | Sexta, 13 de abril de 2012                                                        |
| Certificação Digital | Certificação Digital                                                              |
| Menu Principal       | Assistente de Instalação                                                          |
| Apresentação         |                                                                                   |
| Beneficios           | Para utilização da leitora com cartão em seu computador, efetue os passos abaixo: |
| Utilidades           |                                                                                   |
| Produtos             | 1º) Instale o driver da leitora clicando no link abaixo:                          |
| (Agendamento         | Driver da leitora                                                                 |
| Revogação            | 2º) Instale o gerenciador do cartão clicando no link abaixo:                      |
| Renovação            | • SafeSign                                                                        |

8º. Clique no link "Driver da leitora" (em destaque na figura abaixo).

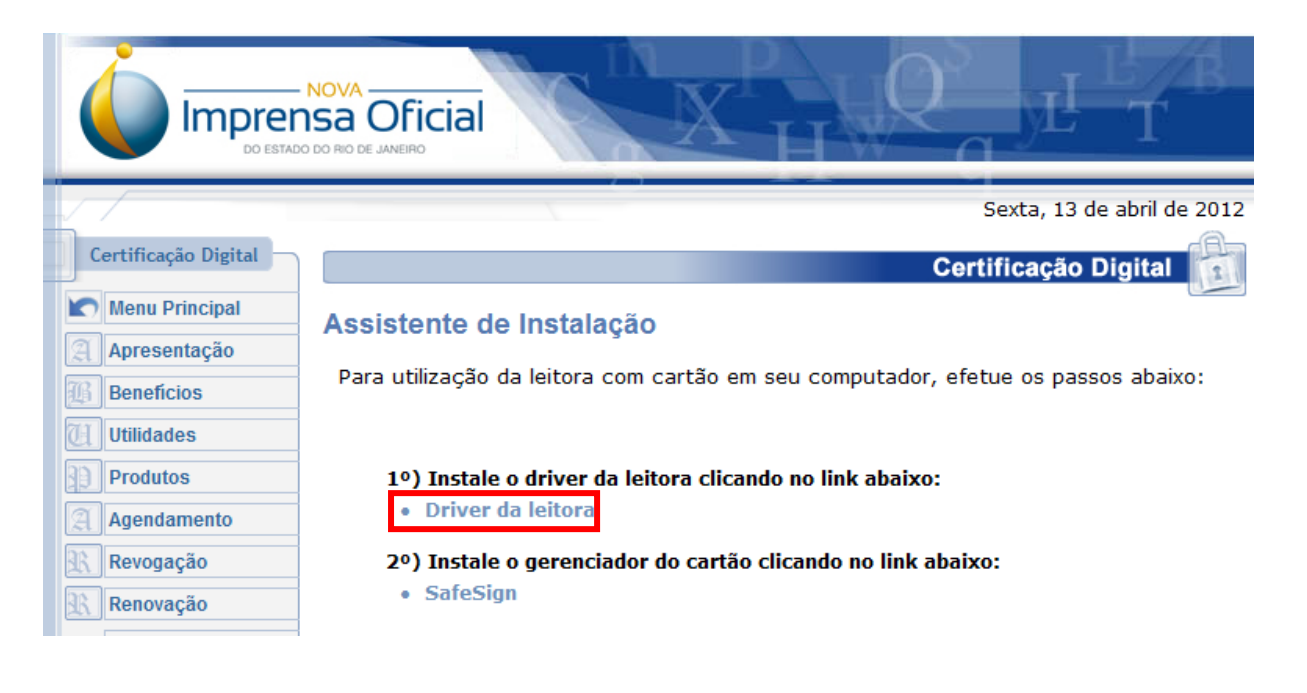

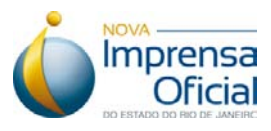

9º. Aparecerá uma nova janela, como mostra a figura abaixo. Clique em "Executar".

| Download de Arquivos - Aviso de Segurança |                                                                                                    |  |  |
|-------------------------------------------|----------------------------------------------------------------------------------------------------|--|--|
| Deseja executar ou salvar este arquivo?   |                                                                                                    |  |  |
| 18                                        | Nome: gemccid_en-us_32.msi<br>Tipo: Pacote do Windows Installer, 1,17MB<br>Origem: www.ioerj.com.br<br>Executar Salvar Cancelar                                                                                        |  |  |
| •                                         | Embora arquivos provenientes da Internet possam ser úteis, este<br>tipo de arquivo pode danificar seu computador. Se você não confiar<br>em sua origem, não execute nem salve este software. <u>Qual é o</u><br>risco? |  |  |

**Obs.:** A janela acima pode aparecer de outra forma, somente com o botão "**Salvar**" ou "**Download**", como na figura abaixo. Nesse caso, clique em uma dessas opções. Salve o arquivo em algum local do seu computador, localize-o e dê um duplo clique sobre ele e clique em "**Executar**".

| Abrir "gemccid_en-us_32.msi"    |          | ×        |
|---------------------------------|----------|----------|
| Você selecionou abrir:          |          |          |
| 😽 gemccid_en-us_32.msi          |          |          |
| Tipo: Windows Installer Package |          |          |
| Site: http://www.ioerj.com.br   |          |          |
| Deseja fazer o download?        |          |          |
|                                 | Download | Cancelar |
|                                 |          |          |

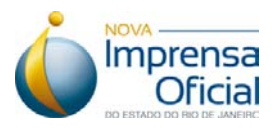

10º. Clique no botão "Next", como mostra a tela abaixo.

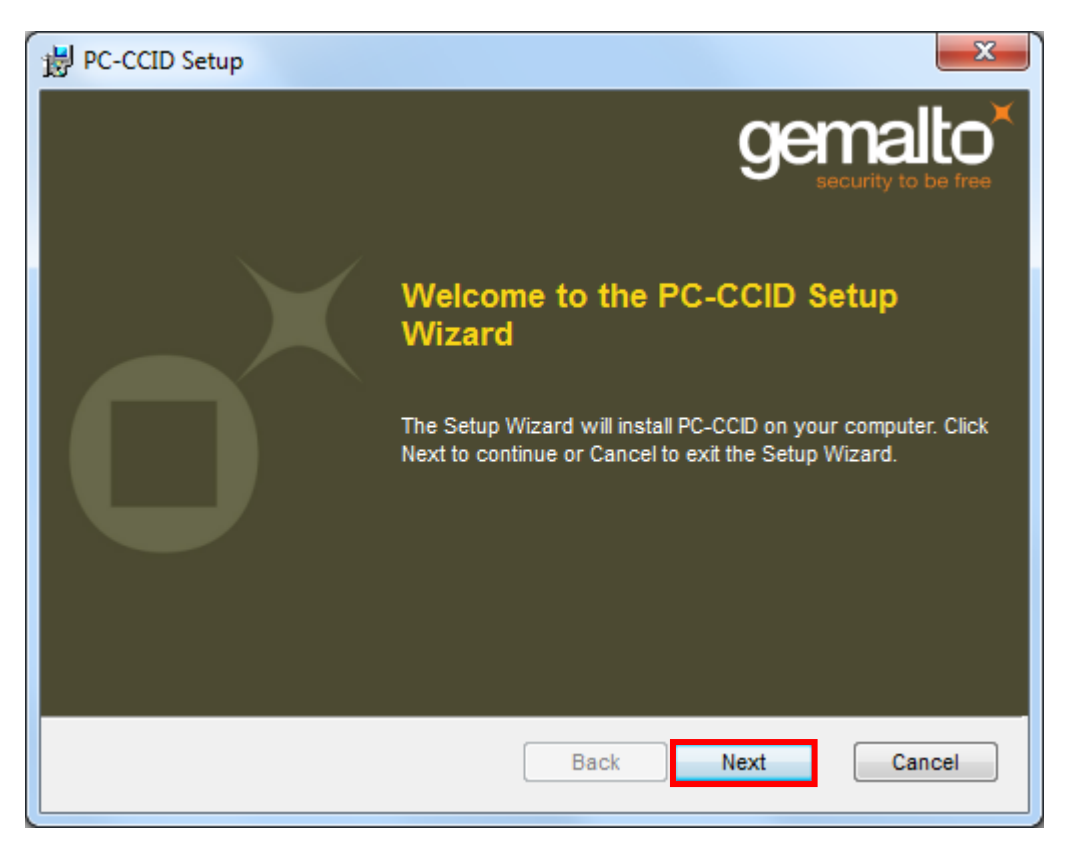

**11º.** Leia os termos de uso, selecione a opção **"I accept the terms in the Licence Agreement"** e, em seguida, clique em "**Next**", como mostra a tela abaixo.

| PC-CCID Setup                                                                                                    |  |  |  |
|----------------------------------------------------------------------------------------------------|--|--|--|
| End-User License Agreement<br>Please read the following license agreement carefully                                                                                                    |  |  |  |
|                                                                                                    |  |  |  |
| IMPORTANT-READ CAREFULLY: This End-User License<br>Agreement for Gemalto Software ("EULA") is a legal and binding<br>agreement between you and a subsidiary or affiliate of Gemalto<br>N.V. ("Gemalto") that distributes the Software (as defined below)<br>doverned by this EULA. "You" are a person or legal entity |  |  |  |
| ☑ I accept the terms in the License Agreement                                                                                                    |  |  |  |
| Back Next Cancel                                                                                                    |  |  |  |

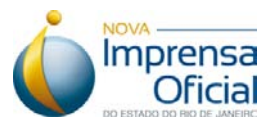

12º. Clique em "Install" (em destaque na tela abaixo) para inicializar a instalação.

| 提 PC-CCID Setup                                                                                           |                                          |
|----------------------------------------------------------------------------------------------------|------------------------------------------|
| Ready to install PC-CCID                                                                                  |                                          |
| Click Install to begin the installation. Click Back<br>installation settings. Click Cancel to exit the wi | to review or change any of your<br>zard. |
|                                                                                                    |                                          |
|                                                                                                    |                                          |
|                                                                                                    | Back Install Cancel                      |

13º. Clique em "Finish" (em destaque na tela abaixo) para finalizar a instalação.

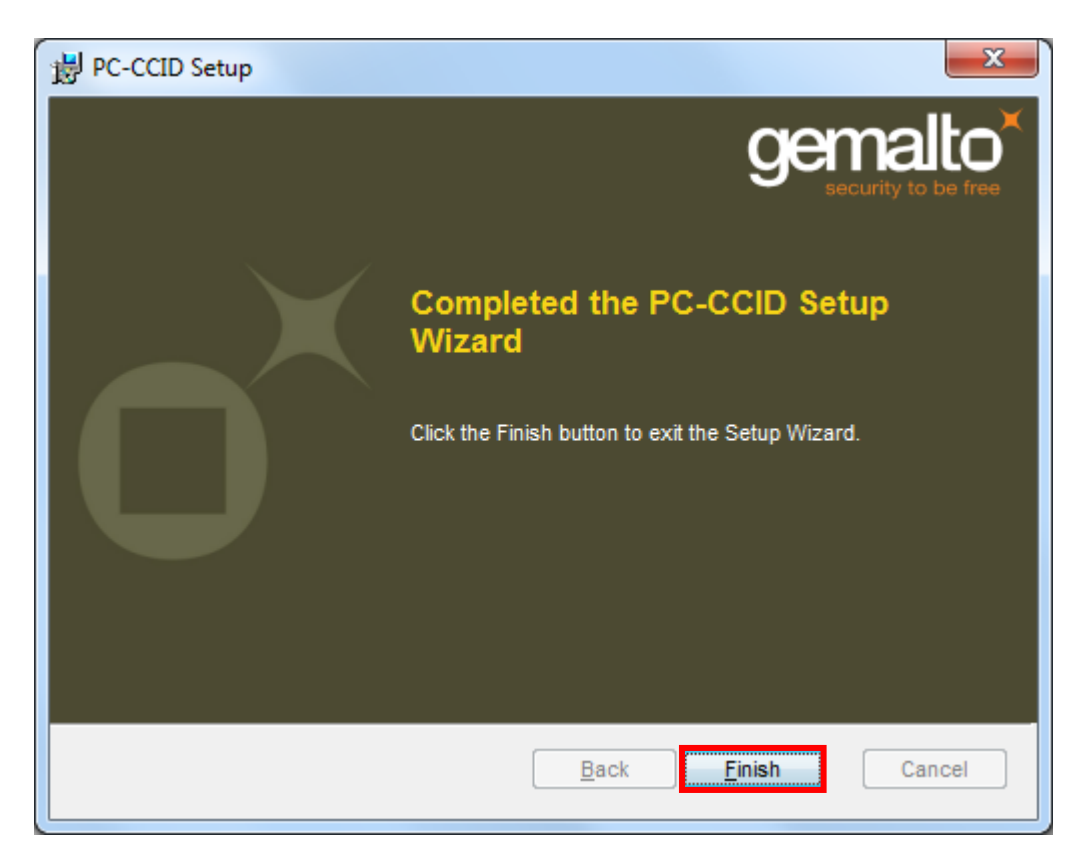

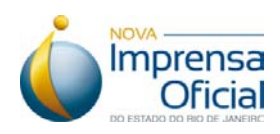

## **AVISO IMPORTANTE**

Efetue o download do aplicativo gerenciador SafeSign e siga seu manual de instalação. Ele é fundamental para a utilização dos certificados digitais. Sem esse aplicativo, seu certificado não será reconhecido. Disponível para *download* em nossa página.

Qualquer dúvida entre em contato com o nosso Serviço de Atendimento ao Cliente (SAC):

SAC: 0800-284-4675 Email: certificacaodigital@imprensaoficial.rj.gov.br Horário de atendimento: 2ª a 6ª das 9h às 17h. www.imprensaoficial.rj.gov.br

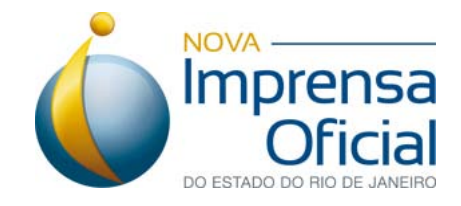